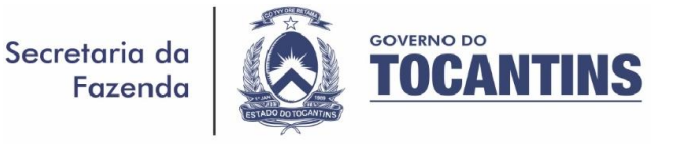

# Informativo aos Contribuintes do Segmento de Revenda a Varejo de Combustíveis sobre Eventos de NF-e.

### Informativo SEFAZ/SGT n.º 001/2017.

#### Senhor contribuinte,

Durante a aquisição de combustíveis, deve ser sempre observada a obrigação de registrar a ocorrência relacionada com uma Nota Fiscal eletrônica (NF-e), chamado de **Evento da NF-e**.

Segundo dispõe a legislação (Anexo II do AJUSTE SINIEF n.º 07/2005), é obrigatório pelo destinatário da NF-e o registro dos seguintes Eventos, conforme o caso:

- a) Confirmação da Operação;
- b) Operação não Realizada;
- c) Desconhecimento da Operação.

## Dos Prazos Para o Registro de Eventos

Desde primeiro de julho de 2013 o registro dos Eventos a seguir devem ser realizados nos seguintes prazos **pelos Postos Varejistas**, contados da data de autorização de uso da NF-e:

# No Caso de Aquisição em Operação Interna:

| Evento (RICMS/T0)           | Inciso do § 1º do<br>art. 153-K | Dias |
|-----------------------------|---------------------------------|------|
| Confirmação da Operação     | V                               | 20   |
| Operação Não Realizada      | VI                              | 20   |
| Desconhecimento da Operação | VII                             | 10   |

#### No Caso de Aquisição em Operação Interestadual:

| Evento (RICMS/T0)           | Inciso do § 1º do<br>art. 153-K | Dias |
|-----------------------------|---------------------------------|------|
| Confirmação da Operação     | V                               | 35   |
| Operação Não Realizada      | VI                              | 35   |
| Desconhecimento da Operação | VII                             | 15   |

# Definição.

**Ciência da Emissão** é o recebimento pelo destinatário ou pelo remetente de informações relativas à existência de NF-e em que esteja envolvido, quando ainda não existem elementos suficientes para apresentar uma manifestação conclusiva. (*opcional*)

**Confirmação da Operação** é a manifestação do destinatário confirmando que a operação descrita na NF-e ocorreu exatamente como informado nesta NF-e.

**Operação não Realizada** é a manifestação do destinatário reconhecendo sua participação na operação descrita na NF-e, mas declarando que a operação não ocorreu ou não se efetivou como informado nesta NF-e.

**Desconhecimento da Operação** é a manifestação do destinatário declarando que a operação descrita da NF-e não foi por ele solicitada.

# Da Obrigação.

A obrigação de registrar o Evento consta no Código Tributário Estadual (CTE), Lei n.º 1287/2001, em seu inciso XXVII do art. 44.

"Art. 44. São obrigações do contribuinte e do responsável:

XXVII – registrar os eventos obrigatórios, relativos a documento fiscal eletrônico, nas condições e prazos legais; (Redação dada pela Lei 3.019 de 30.09.15).

Gerência de Combustíveis – Email: gfc@sefaz.to.gov.br Palmas – TO / Telefone: (63) 3218-1205

## Da Punibilidade.

Conforme dispõe o CTE, caso o contribuinte não cumpra a obrigação de registrar os Eventos relativos a documento fiscal eletrônico, deve ser aplicada uma multa tendo como base o valor da operação ou prestação.

A multa que deve ser aplicada, quando decorrer de infração relativa ao descumprimento de obrigação acessória, está embasada no inciso XX do art. 50.

**"Art. 50.** A multa prevista no inciso II do art. 47 será aplicada, na forma a seguir, em moeda nacional, cumulativamente com o pagamento do imposto devido, se for o caso:

.....

XX - 5% do valor da operação ou prestação quando o destinatário deixar de registrar os eventos relacionados à manifestação da confirmação ou não das operações ou prestações acobertadas por documento fiscal eletrônico, nos termos e prazos previstos na legislação tributária, não podendo ser inferior a R\$ 100,00 ou superior a R\$ 5.000,00; (Redação dada pela Lei 3.019 de 30.09.15).

Como Registrar ou Consultar Evento de NF-e?

Para **Registrar:** no Portal da NF-e, no endereço <u>https://www.nfe.fazenda.gov.br/</u>, em Downloads clique em "Manifestador de NF-e" e baixe a versão do software **Manifestador de NF-e**.

Para **Consultar Evento:** no portal, em "Serviços" clique em "Consultar NF-e Completa" e uma janela será aberta com uma "caixa de consulta". Insira a "Chave de Acesso da NF-e" que é composta por 44 dígitos (também presentes no DANFE). Depois, clique em "continuar".

Ao final, aparecerá na tela os "Dados da NF-e", e em "Situação Atual: AUTORIZADA (Ambiente de autorização: podução) verique os Eventos da NF-e.